# **Fillable Forms Instructions**

If your PDF viewer is unable to display the fillable forms, you can get the latest version of Adobe Reader for Windows<sup>®</sup>, Mac, or Linux<sup>®</sup> by visiting <u>http://www.adobe.com/go/reader\_download</u> to enable you to view the fillable forms.

## Table of Contents

| General instructions          | 1 |
|-------------------------------|---|
| Text Boxes and Numeric Fields | 2 |
| Numbered Lists and Tables     | 2 |
| Date and Time Fields          | 3 |
| Special elements              | 3 |
| Signature Fields              | 3 |
| Check Boxes                   | 3 |
| Dropdown Buttons              | 3 |

### General Instructions:

- 1. Please avoid having your signature alone on a separate page.
- 2. Assume all fields are required unless indicated otherwise.
- You can reverse an action by pressing Ctrl + Z (on Windows) or Command + Z (on Mac) if you accidentally deleted something.
- After printing the forms, you may notice that some of the text boxes or elements disappeared. This is expected. They are instructions, notes or buttons that are NOT meant to be visible on the physical document.

## Text boxes and Numeric fields:

- 1. A **blue highlight** indicates a space that is available for the user to input text, numeric values, or select a Date.
- Your text may not appear during the typing if the length of your typed-in text exceeds the length of the text box. However, by clicking outside of the text box, it will automatically expand to show your full typed-in text.
- 3. If there is an **optional text field** that is not applicable to you, leave it as it is or erase the text in it completely; otherwise it may not work properly.
- 4. To exit a text box, simply click outside of the fillable area. Some fillable text boxes will have a feature to move on to the next line if you press enter, so unless that is your intention, DO NOT press enter to exit a text box.
- 5. Some Numeric fields only accept numbers and decimal points. Commas or dollar signs are automatically appended when you click outside the fillable area.

#### Numbered Lists and Tables:

- 1. Some forms have numbered lists or tables where you can add or remove lines/rows.
- The "+" button adds a new line/row at the end of the list/table while the "-" button removes the line/row beside the button.
- 3. Some lists have sub-lists which usually look like this:
  - 1. a. 2. a.
- If you don't need a sub-list, please remove the "a." by clicking on the corresponding "-" button. If you cannot remove the sub-list, that indicates that it is a required field.

#### Date and Time Fields:

- 1. To enter a date, **click on the arrow on the right side of the date box** and select the required date from the **calendar**.
- 2. If you are unable to interact with a date box, then leave it as it is for the court to fill in.
- 3. When you need to enter a time, **use the 24-hour clock** unless specified otherwise. For example: 08:30, 12:30, 20:00

# Special Elements:

#### Signature fields:

- 1. All signatures are meant to be filled out by hand after the document has been printed.
- Signature fields are represented by a long dash/underline and are usually located near a Date field.
- Some documents are meant to be signed by court officials, so be careful not to sign on a Signature line which has underneath or next to it, the words: "Registrar",

"Prothonotary" OR "Commissioner for taking affidavits".

#### Check Boxes:

- 1. Check boxes allow you to select among options. Read instructions carefully to know when to **select only one or more than one option**.
- 2. Some *check boxes* hide some *text fields* or other elements when clicked. To view the hidden items again, just uncheck the *check box*.

#### Drop Down buttons:

- 1. If **the end of the text is covered behind a button**, do not worry. The full text will show up properly on the page **when the document is printed**.
- 2. For some drop down buttons, you must scroll down to see more available options.